# راهنمای فرایند یکپارچه سازی سامانه سیب

# برای فرایند ثبت نام حالات زیر امکان پذیر می باشد:

### **1- ثبت نام خدمت گیرنده تحت پوشش خانه بهداشت / پایگاه سلامت :**

در صورتی که خدمت دهنده بخواهد فردی را که تحت پوشش خود که قبلاً ثبت نام شده است را ثبت نام نماید همانند تصویر زیر پیغام " خدمت گیرنده قبلا در این مرکز ثبت نام شده در صورت نیاز اطلاعات را ویرایش کنید." نمایش داده می شود.

| × | ثبت نام شده در صورت نیاز اطلاعات را ویرایش کنید             | مت گیرنده قبلا در این مرکز |
|---|-------------------------------------------------------------|----------------------------|
| _ |                                                             |                            |
|   | ايرانى 🗸                                                    | مليت                       |
|   |                                                             | کد ملی                     |
|   | سن کمتر از $3$ ماه است و هنوز کد ملی دریافت نشده است $\Box$ |                            |
|   |                                                             | سال تولد                   |
| ſ |                                                             | معر فی خانوار              |

### ۲- ثبت نام خدمت گیرنده تحت پوشش مرکز دیگر همان دانشگاه:

در صورتی که خدمت دهنده بخواهد فردی را که تحت پوشش مرکز دیگر دانشگاه خود را که قبلاً ثبت نام شده است را ثبت نام نماید همانند تصویر زیر پیغام " فرد در خانه بهداشت / پایگاه سلامت مربوطه ثبت نام شده است و شما می توانید به عنوان مهمان خدمت رسانی نمایید" نمایش داده می شود.

| ت نام                                                                        |                                                                                         |   |
|------------------------------------------------------------------------------|-----------------------------------------------------------------------------------------|---|
| ین کد ملی قبلا در پ <mark>ایگاه سلامت</mark><br>شما می توانید خدمات خدمت گیر | ت ثبت نام شده است.<br>پیرنده را به صورت مهمان ارائه دهید.                               | × |
| مليت                                                                         | ایرانی                                                                                  |   |
| کد ملی                                                                       |                                                                                         |   |
| سال تولد                                                                     | ∟سن کمتر از 3 ماه است و هنوز کد ملی دریافت نشده است<br>▼                                |   |
| معر فی خانوار                                                                |                                                                                         |   |
|                                                                              | اگر قبلایکی از اعضای خانوار ثبت نام شده است کد ملی عضو خانوار ثبت نام شده را وار د کنید |   |

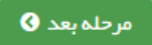

## **۱- ثبت نام خدمت گیرنده در جمعیت آزاد دانشگاه : پیغام ذیل نمایش داده می شود.**

" این خدمت گیرنده قبلا ثبت نام شده است. اگر خدمت گیرنده تحت پوشش شماست از قسمت ورود خدمت گیرنده به مرکز خدمت گیرنده را تحت پوشش خود قرار دهید. در غیر اینصورت خدمات خدمت گیرنده را به صورت مهمان ارائه دهید."

|          | م شده است.                                                                      | خدمت گیر ندہ قبلا ثبت ناہ |
|----------|---------------------------------------------------------------------------------|---------------------------|
|          | ن شماست از قسمت ورود خدمت گیرنده به مرکز خدمت گیرنده را تحت پوشش خود قرار دهید. | خدمت گیر ندہ تحت یوشش     |
|          | ت گیر نده را به صورت <mark>مهمان</mark> ار ائه دهید.                            | غیر اینصورت خدمات خدم     |
|          |                                                                                 |                           |
|          |                                                                                 |                           |
| <u>`</u> | ایرانی                                                                          | مليت                      |
| ſ        |                                                                                 | کد مل                     |
|          |                                                                                 | <u> </u>                  |
|          | ت سن دمیر از د ماه است و هنور خد ملی دریافت بسده است                            |                           |
|          | ▼                                                                               | سال تولد                  |
|          |                                                                                 |                           |
| ſ        |                                                                                 | معر فی خانوار             |
|          |                                                                                 | <u> </u>                  |

## ۲- ثبت نام خدمت گیرنده تحت پوشش دانشگاه دیگر: پیغام ذیل نمایش داده می شود.

"این خدمت گیرنده قبلا در پایگاه سلامت / خانه بهداشت ..... ثبت نام شده است . شما می توانید خدمات ایشان را به صورت مهمان ارائه دهید."

|   |                                                                                                    | ثبت نام                                                                |
|---|----------------------------------------------------------------------------------------------------|------------------------------------------------------------------------|
| × | ثبت نام شده است.<br>رنده را به صورت <mark>میمان</mark> ارائه دهید.                                           | این کد ملی قبلا در <b>پایگاه سلامت</b><br>شما می توانید خدمات خدمت گیر |
|   | ايرانى ~                                                                                                    | مليت                                                                   |
|   |                                                                                                    | کد ملی                                                                 |
|   | •                                                                                                    | سال تولد                                                               |
|   |                                                                                                    | معر فی خانوار                                                          |
|   | اگر قبلایکی از اعضای خانوار ثبت نام شده است کد ملی عضو خانوار ثبت نام شده را وارد کنید<br>مرحله بعد <b>3</b> |                                                                        |
|   |                                                                                                    | خدمت گیرنده مهمان                                                      |
|   | سامانه در حال دریافت اطلاعات خدمت گیرنده می باشد                                                             |                                                                        |
|   | اطلاعات میمان<br>214                                                                                         |                                                                        |
|   |                                                                                                    |                                                                        |

## فرایند خدمت مهمان:

## **۱- خدمت گیرنده تحت پوشش مرکز دیگر از همان دانشگاه :**

برای ارائه خدمت به خدمت گیرنده ای که از مرکز دیگر به پایگاه / خانه بهداشت شما مراجعه کرده است ، مطابق تصویر از منوی انتخاب خدمت گیرنده مهمان ، در کادر مربوطه کد ملی خدمت گیرنده را وارد و بر روی گزینه انتخاب کلیک نمایید. با انجام این عملیات ، پیامکی حاوی کد اجازه دسترسی به پرونده الکترونیک سلامت برای شماره همراه خدمت گیرنده ارسال می گردد. با وارد کردن این کد در کادر مربوطه امکان دسترسی به پرونده و ارائه خدمت فراهم می شود.

|               | ود کد ار سالی ×                                         | ےاماعہ<br>پر پکیاریہ                               |
|---------------|---------------------------------------------------------|----------------------------------------------------|
|               | شمار ہ پیگیری پیامک شدہ بہ تلفن ہمراہ خدمت گیر ندہ/خدمت |                                                    |
|               | دهنده را در کادر زیر وارد کنید                          | ہ خدمت 👻 ثبت وقایع 👻 آز مایش ہ<br>🕏 تنظیمات سامانہ |
|               | ۲ تایید                                                 | خدمت گررنده میمان.                                 |
|               |                                                         |                                                    |
| اطلاعات مېمان |                                                         | شمار ه ملی                                         |
|               |                                                         |                                                    |
|               | انتخاب                                                  |                                                    |
|               |                                                         |                                                    |

#### ۲- خدمت گیرنده آزاد در سطح دانشگاه جاری:

برای ارائه خدمت به خدمت گیرنده ای که از جمعیت آزاد دانشگاه جاری به شما مراجعه کرده است ، مطابق تصویر از منوی انتخاب خدمت گیرنده مهمان ، در کادر مربوطه کد ملی خدمت گیرنده را وارد و بر روی گزینه انتخاب کلیک نمایید. با انجام این عملیات ، پیامکی حاوی کد اجازه دسترسی به پرونده الکترونیک سلامت برای شماره همراه خدمت گیرنده ارسال می گردد. با وارد کردن این کد در کادر مربوطه امکان دسترسی به پرونده و ارائه خدمت فراهم می شود.

|                | × | ورود کد ار سالی                                       | ماما به<br>مي ايك                              |
|----------------|---|-------------------------------------------------------|------------------------------------------------|
| đ.             |   | شماره پیگیری پیامک شده به تلفن همراه خدمت گیرنده/خدمت |                                                |
|                |   | دهنده را در کادر زیر وارد کنید                        | خدمت + ثبت وقایع + آزمایش ه<br>انتظیمات سامانه |
|                |   | تاييد                                                 | خدمت گیرنده مېمان                              |
|                |   |                                                       |                                                |
| Qاطلاعات مہمان |   |                                                       | شماره ملی                                      |
|                |   |                                                       |                                                |
|                |   | انتخاب                                                |                                                |
|                |   |                                                       |                                                |

#### ۳- خدمت گیرنده تحت پوشش دانشگاه دیگر:

خدمت گیرنده مهمان

برای ارائه خدمت به خدمت گیرنده ای که از جمعیت دانشگاه دیگری به شما مراجعه کرده است ، مطابق تصویر از منوی انتخاب خدمت گیرنده مهمان ، در کادر مربوطه کد ملی خدمت گیرنده را وارد و بر روی گزینه انتخاب کلیک نمایید. با انجام این عملیات ، پیامکی حاوی کد اجازه دسترسی به پرونده الکترونیک سلامت برای شماره همراه خدمت گیرنده ارسال می گردد. با وارد کردن این کد در کادر مربوطه امکان دسترسی به پرونده و ارائه خدمت فراهم می شود.

|                         | ورود کد ار سالی<br>شماره پیگیری پیامک شده به تلفن همراه خدمت گیرنده/خدمت<br>دهنده را در کادر زیر وارد کنید | اماعه<br>کیارچه<br>هدمت - ثبت وقایع - آزمایش ه<br>تنظیمات سامانه |
|-------------------------|----------------------------------------------------------------------------------------------------|------------------------------------------------------------------|
|                         | تاييد                                                                                                    | خدمت گیرنده مهمان                                                |
| Aاطلاعات مېمان<br>مېمان |                                                                                                    | شماره ملی                                                        |
|                         | انتخاب                                                                                                    |                                                                  |

سامانه در حال دریافت اطلاعات خدمت گیرنده می باشد

| 📥 🔄 🔄 اطلاعات میمار | شمار ہ ملی |
|---------------------|------------|
|                     | 2143282508 |
|                     |            |
|                     |            |
|                     |            |

# فرایند ورود خدمت گیرنده :

**۱- ورود (مهاجرت) خدمت گیرنده تحت پوشش آزاد دانشگاه جاری:** 

برای ارائه خدمت به خدمت گیرنده ای که از جمعیت آزاد دانشگاه جاری به شما مراجعه کرده است ، مطابق تصویر از منوی ثبت نام و سر شماری – مهاجرت – ورود خدمت گیرنده ، در کادر مربوطه کد ملی خدمت گیرنده و تاریخ را وارد و بر روی گزینه ثبت کلیک نمایید.

با انجام این عملیات ، پیامکی حاوی کد اجازه دسترسی به پرونده الکترونیک سلامت برای شماره همراه خدمت گیرنده ارسال می گردد. با وارد کردن این کد در کادر مربوطه امکان دسترسی به پرونده و ارائه خدمت فراهم می شود.

| ٩                 | ×<br>نده/خدمت دهنده را در<br>7 | ه به تلفن همر اه خدمت گیر. | ورود کد ار سالی<br>شماره پیگیری پیامک شد<br>کادر زیر وارد کنید<br>۳ تایید | ے ہ<br>یکیار<br>بند ا،<br>بائہ خدمت + ثبت وقایع + آ<br>با (میمان) فبرست خانوار                                                                                                    |
|-------------------|--------------------------------|----------------------------|---------------------------------------------------------------------------|----------------------------------------------------------------------------------------------------|
|                   | ېت                             | شد                         | لوک بندی آن ها حذف خواهد<br><b>تاريخ ورود</b><br>1397/03/11               | افزودن به افراد تحت پوشت<br>توچها پس از جایجایی افراد، با<br>شماره ملی                                                                                                    |
| مركز انتقال يافته | تاريخ ثبت                      | تاريخ مباجرت               | کدملی                                                                     | خدمتگیرنده                                                                                                    |
|                   | 1397/03/11                     | 1397/03/11                 |                                                                           | and the state of the state of t |
|                   | 1397/03/11                     | 1397/03/11                 |                                                                           |                                                                                                    |
| صفحہ 1 از 1       |                                |                            |                                                                           | ٥                                                                                                    |

در حالتی که خدمت گیرنده دارای شماره همراه نباشد ، با تیک گزینه " امکان دریافت پیامک توسط خدمت گیرنده وجود ندارد." برای خدمت دهنده پیامک ارسال گردد.

|                   | ×                                            |                                          | ورود کد ار سالی                             | ے،<br>سر چکیار                        |
|-------------------|----------------------------------------------|------------------------------------------|---------------------------------------------|---------------------------------------|
|                   | نده/خدمت دهنده را در                         | ده به تلفن همراه خدمت گیر                | شمارہ پیگیری پیامک شد<br>کادر زیر وارد کنید | بهدا۔<br>انہ خدمت - ثبت وقایع - آن    |
| Q                 | ندارد                                        | ں توسط خدمت گیر ندہ وجود                 | 🟹 امکان دریافت پیامک                        | ر <mark>(میمان)</mark> فېرست خانوار و |
|                   |                                              | دمت دهنده                                | ارسال پیامک به خ 🖌 تابید                    | افزودن به افراد تحت پوشش              |
|                   | _                                            |                                          |                                             | توچه! پساز جابجایی افراد              |
|                   |                                              |                                          |                                             |                                       |
|                   |                                              |                                          | تاريخ ورود                                  | شماره ملی                             |
|                   | ئېت                                          |                                          | تاريخ ورود<br>1397/03/11                    | شماره ملی                             |
|                   | ئېت                                          |                                          | تاريخ ورود<br>1397،03،11                    | شماره ملی                             |
| مركز انتقال يافته | ئېت<br>تاريخ ثېت                             | تاريخ مہاجرت                             | تاریخ ورود<br>1397،/03،/11<br>کدملی         | شمارہ ملی<br>خدمت گیرندہ              |
| مركز انتقال يافته | ئبت<br>تاريخ ثبت<br>1397/03/11               | <b>تاریخ مباجرت</b><br>1397/03/11        | تاریخ ورود<br>1397،/03،/11<br>کدملی         | شمارہ ملی<br>خدمت گیرندہ              |
| مركز انتقال يافته | ثبت<br>تاريخ ثبت<br>1397/03/11<br>1397/03/11 | تاريخ مباجرت<br>1397/03/11<br>1397/03/11 | تاريخ ورود<br>1397،03/11<br>كدملى           | شماره ملی<br>خدمت گیرنده              |

#### ۲- ورود (مهاجرت) خدمت گیرنده تحت پوشش دانشگاه دیگر:

برای ارائه خدمت به خدمت گیرنده ای که از جمعیت تحت پوشش دانشگاه دیگری به شما مراجعه کرده است ، ثبت نام و سر شماری – مهاجرت – ورود خدمت گیرنده ، در کادر مربوطه کد ملی خدمت گیرنده و تاریخ را وارد و بر روی گزینه ثبت کلیک نمایید. پس از انجام این عملیات به شما پیغام داده می شود که خدمت گیرنده قبلاً در دانشگاه دیگری ثبت نام شده است و شما می توانید به صورت مهمان به ایشان خدمت دهید.

با کلیک بروی کلمه "مهمان" شما به صفحه انتخاب خدمت گیرنده مهمان لینک می شود و پس از ثبت مجدد کد ملی پیامکی حاوی کد اجازه دسترسی به پرونده الکترونیک سلامت برای شماره همراه خدمت گیرنده ارسال می گردد. با وارد کردن این کد در کادر مربوطه امکان دسترسی به پرونده و ارائه خدمت فراهم می شود.

|                   | ×                    |                           | ورود کد ار سالی                             | ے،<br>بکیار                                                  |
|-------------------|----------------------|---------------------------|---------------------------------------------|--------------------------------------------------------------|
| ٩                 | نده/خدمت دهنده را در | ده به تلفن همراه خدمت گیر | شمارہ پیگیری پیامک شد<br>کادر زیر وارد کنید | میدا:<br>رائه خدمت + ثبت وقایع + آ<br>ب (میمان) فبرست خانوار |
|                   | /                    |                           | ם تاييد                                     | افزودن به افراد تحت پوشش                                     |
|                   |                      | Adir :                    | بلوک پندی آن ها حذف خواهد                   | توجه! پس از جابجایی افراد،                                   |
|                   |                      |                           | تاريخ ورود                                  | شمار ہ ملی                                                   |
|                   | ئېت                  |                           | 1397/03/11                                  |                                                              |
| مركز انتقال يافته | تاريخ ئېت م          | تاريخ مباجرت              | كدملى                                       | خدمتگیرنده                                                   |
|                   | 1397/03/11           | 1397/03/11                |                                             |                                                              |
|                   | 1397/03/11           | 1397/03/11                |                                             |                                                              |
|                   |                      |                           |                                             |                                                              |

در حالتی که خدمت گیرنده دارای شماره همراه نباشد ، با تیک گزینه " امکان دریافت پیامک توسط خدمت گیرنده وجود ندارد." برای خدمت دهنده پیامک ارسال گردد.

|                   | ×                 |                          | ود کد ار سالی                                   | ے،<br>کر ورو                          |
|-------------------|-------------------|--------------------------|-------------------------------------------------|---------------------------------------|
|                   | /خدمت دهنده را در | تلفن همراه خدمت گیر نده/ | شماره پیگیری پیامک شده به<br>کادر زیر وارد کنید | بندا :<br>انه خدمت • ثبت وقايع • آز   |
| Q                 | د                 | ىط خدمت گيرنده وجود ندار | 🟹 امکان دریافت پیامک توس                        | ، <mark>(مېمان)</mark> – فېرست خانوار |
|                   |                   | دهنده                    | ار سال پیامک بہ خدمت 🖈                          | افزودن به افراد تحت پوشش              |
|                   |                   |                          |                                                 | توجه! پس از جابجایی افراد             |
|                   | _                 |                          | تاريخ ورود                                      | شماره ملی                             |
|                   |                   | ئبت                      | 1397/03/11                                      |                                       |
| مركز انتقال يافته | تاريخ ثبت         | تاريخ مباجرت             | كدملى                                           | خدمت گیرنده                           |
|                   | 1397/03/11        | 1397/03/11               |                                                 |                                       |
|                   | 1397/03/11        | 1397/03/11               |                                                 |                                       |
| مىفحە 1 از 1      |                   |                          |                                                 | 3                                     |

خدمت گیرنده مهمان

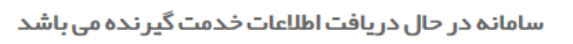

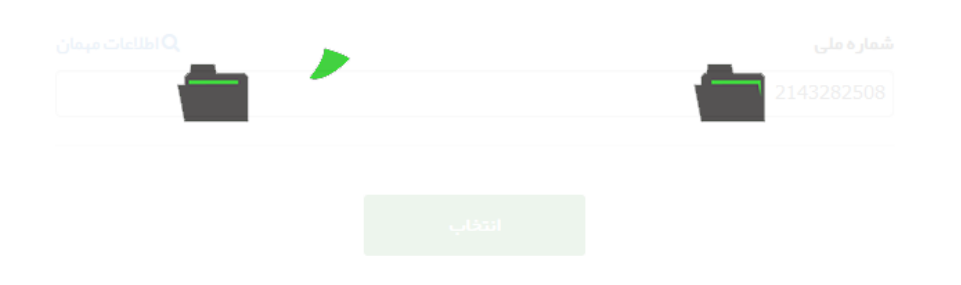

## ۳- ورود (مهاجرت) خدمت گیرنده تحت پوشش آزاد دانشگاه دیگر:

برای ارائه خدمت به خدمت گیرنده ای که از جمعیت آزاد دانشگاه دیگر به شما مراجعه کرده است ، مطابق تصویر از منوی ثبت نام و سر شماری – مهاجرت – ورود خدمت گیرنده ، در کادر مربوطه کد ملی خدمت گیرنده و تاریخ را وارد و بر روی گزینه ثبت کلیک نمایید.

با انجام این عملیات ، پیامکی حاوی کد اجازه دسترسی به پرونده الکترونیک سلامت برای شماره همراه خدمت گیرنده ارسال می گردد. با وارد کردن این کد در کادر مربوطه امکان دسترسی به پرونده و ارائه خدمت فراهم می شود.

| α                 | ×<br>ده/خدمت دهنده را در<br>7 | ده به تلفن همراه خدمت گیر:<br>. شد | ورود کد ار سالی<br>شماره پیگیری پیامک شد<br>کادر زیر وارد کنید<br>ایید<br>ایید | مر می می می می می می می می می می می می می |
|-------------------|-------------------------------|------------------------------------|--------------------------------------------------------------------------------|-------------------------------------------|
|                   | بت                            | 5                                  | تاريخ ورود<br>1397/03/11                                                       | شمارہ ملی                                 |
| مرکز انتقال یافته | تاريخ ثبت                     | تاريخ مباجرت                       | كدملى                                                                          | خدمت گیرنده                               |
|                   | 1397/03/11                    | 1397/03/11                         |                                                                                |                                           |
|                   | 1397/03/11                    | 1397/03/11                         |                                                                                |                                           |
| صفحہ 1 از 1       |                               |                                    |                                                                                |                                           |

در حالتی که خدمت گیرنده دارای شماره همراه نباشد ، با تیک گزینه " امکان دریافت پیامک توسط خدمت گیرنده وجود ندارد." برای خدمت دهنده پیامک ارسال گردد.

|                   | ×                                            |                                          | ورود کد ار سالی                             | ے،<br>سر چکیار                        |
|-------------------|----------------------------------------------|------------------------------------------|---------------------------------------------|---------------------------------------|
|                   | نده/خدمت دهنده را در                         | ده به تلفن همراه خدمت گیر                | شمارہ پیگیری پیامک شد<br>کادر زیر وارد کنید | بهدا۔<br>انہ خدمت - ثبت وقایع - آن    |
| Q                 | ندارد                                        | ں توسط خدمت گیر ندہ وجود                 | 🟹 امکان دریافت پیامک                        | ر <mark>(میمان)</mark> فېرست خانوار و |
|                   |                                              | دمت دهنده                                | ارسال پیامک به خ 🖌 تابید                    | افزودن به افراد تحت پوشش              |
|                   | _                                            |                                          |                                             | توچه! پساز جابجایی افراد              |
|                   |                                              |                                          |                                             |                                       |
|                   |                                              |                                          | تاريخ ورود                                  | شماره ملی                             |
|                   | ئېت                                          |                                          | تاريخ ورود<br>1397/03/11                    | شماره ملی                             |
|                   | ئېت                                          |                                          | تاريخ ورود<br>1397،03،11                    | شماره ملی                             |
| مركز انتقال يافته | ئېت<br>تاريخ ثېت                             | تاريخ مباجرت                             | تاریخ ورود<br>1397،/03،/11<br>کدملی         | شمارہ ملی<br>خدمت گیرندہ              |
| مركز انتقال يافته | ئبت<br>تاريخ ثبت<br>1397/03/11               | تاريخ مباجرت<br>1397/03/11               | تاریخ ورود<br>1397،/03،/11<br>کدملی         | شمارہ ملی<br>خدمت گیرندہ              |
| مركز انتقال يافته | ئبت<br>تاريخ ئبت<br>1397/03/11<br>1397/03/11 | تاريخ مباجرت<br>1397/03/11<br>1397/03/11 | تاريخ ورود<br>1397،03/11<br>كدملى           | شماره ملی<br>خدمت گیرنده              |